## RV016、RV042、RV042G、およびRV082 VPNルータのルーティングおよびリモートアク セスサービス(RRAS)へのPoint-to-Point Tunneling Protocol(PPTP)の転送

目的

Point-to-Point Tunneling Protocol(PPTP)は、VPNを実装するための方式です。 PPTPは、 Point-to-Point Protocol(PPP)パケットで、Transmission Control Protocol(TCP;伝送制御プ ロトコル)およびGeneric Routing Encapsulation(GRE;総称ルーティングカプセル化)上 の制御チャネルを使用します。ルーティングとリモートアクセスサービス(RRAS)は、サー バーがネットワークルーターとして機能できるようにするサーバーソフトウェアです。 PPTPがRRASに転送されると、RRASサーバーはPPTPを転送するネットワークを制御でき るようになります。

このドキュメントの目的は、Point-to-Point Tunneling Protocol(PPTP)をRouting and Remote Access Service(RRAS)に転送する方法について説明することです。

## 適用可能なデバイス

- RV016
- · RV042
- · RV042G
- RV082

## RRASへのPPTPの転送

ステップ1:Web設定ユーティリティにログインし、Setup > Forwardingの順に選択します。Forwardingページのビューを次に示します。

ステップ 2: Serviceドロップダウンリストから、Point-to-Point Tunneling Protocolに PPTPを選択します。

ステップ3: IP Addressフィールドに、VPNサービスをホストするサーバのIPアドレスを入

カします。IPアドレスは同じサブネットに属している必要があります(確認するには、サブ ネットカルキュレータを使用できます)。

ステップ4:VPNルータでポート範囲転送を有効にするには、Enableチェックボックスにチェックマークを付けます。

ステップ 5:[リストに追加 (Add to List)]をクリックします。

| Forwarding<br>Port Range Forwarding |                                                     |                |
|-------------------------------------|-----------------------------------------------------|----------------|
| Service :                           | All Traffic [TCP&UDP/1~65535]<br>Service Management | •              |
| IP Address :                        |                                                     |                |
| Enable :                            |                                                     |                |
|                                     |                                                     | Add to list    |
|                                     |                                                     |                |
|                                     |                                                     | Delete Add New |

手順 6: [Save] をクリックします。

## 帯域幅の設定

帯域幅管理は、ネットワークリンク上の通信を測定および制御します。帯域幅管理は、ビット/秒(bps)またはバイト/秒(bps)で測定されます。帯域幅構成設定では、アップストリームおよびダウンストリームトラフィックと、さまざまなタイプのトラフィックに対する Quality of Service(QoS)設定が許可されます。

ステップ1:Web設定ユーティリティで、System Management > Bandwidth Managementの順に選択します。Bandwidth Managementページが開きます。

| The Maximum Bandwidth Provided by ISP                                                     |                             |                       |  |  |
|-------------------------------------------------------------------------------------------|-----------------------------|-----------------------|--|--|
| Interface                                                                                 | Upstream (Kbit/sec)         | Downstream (Kbit/sec) |  |  |
| WAN1                                                                                      | 512                         | 512                   |  |  |
| WAN2                                                                                      | 512                         | 512                   |  |  |
| Bandwidth Management Type       Type : <ul> <li>Rate Control</li> <li>Priority</li> </ul> |                             |                       |  |  |
| Interface : V                                                                             | AN1 🗹 WAN2                  |                       |  |  |
| Service                                                                                   | e Management                |                       |  |  |
| IP : 192.16                                                                               | i8.50.253 to 192.168.50.253 |                       |  |  |
| Direction : Down:                                                                         | stream 👻                    |                       |  |  |
| Min. Rate : 512                                                                           | Kbit/sec                    |                       |  |  |
| Max. Rate : 512                                                                           | Kbit/sec                    |                       |  |  |
| Enable : 📃                                                                                |                             |                       |  |  |
|                                                                                           |                             | Add to list           |  |  |

ステップ2: Typeで、Rate Control オプションボタンをクリックします。

ステップ 3:設定を適用するInterfaceフィールドのWAN Interfaceのチェックボックスをオンにします

ステップ 4: Serviceドロップダウンリストから、GREを選択します。GREは、仮想ポイン トツーポイントリンク内で使用されるカプセル化プロトコルであり、PPTPをRRASに転送 するために必要です。

ステップ5:IPフィールドに、サーバが使用するIPアドレスの範囲を入力します。

手順 6: Direction ドロップダウンリストから、Downstreamを選択します。

手順7:最小Rateフィールドに、帯域幅の最小レートをKbit/秒で入力します。

ステップ8:最大でRateフィールドに、帯域幅の最大レートをKbit/秒で入力します。

ステップ9:作成した帯域幅管理の調整を有効にするには、Enableにチェックマークを付けます。

ステップ 10 : [リストに追加(Add to List)] をクリックします。

| Add to list                                                                       |          |  |  |
|-----------------------------------------------------------------------------------|----------|--|--|
| GRE [GRE/0~0]->192.168.50.253~253(Downstream)=>512~512Kbit/sec->WAN1, 2 [Enabled] |          |  |  |
|                                                                                   |          |  |  |
|                                                                                   |          |  |  |
|                                                                                   |          |  |  |
|                                                                                   | <b>V</b> |  |  |
| Delete Add New                                                                    |          |  |  |
| View Save Cancel                                                                  |          |  |  |

ステップ 11[Save] をクリックします。

翻訳について

シスコは世界中のユーザにそれぞれの言語でサポート コンテンツを提供するために、機械と人に よる翻訳を組み合わせて、本ドキュメントを翻訳しています。ただし、最高度の機械翻訳であっ ても、専門家による翻訳のような正確性は確保されません。シスコは、これら翻訳の正確性につ いて法的責任を負いません。原典である英語版(リンクからアクセス可能)もあわせて参照する ことを推奨します。